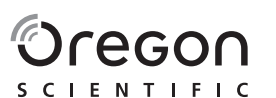

### **Advanced Weather Station** with USB upload Model: RMS600 / RM600A

### **USER MANUAL**

### RONT VIEW (FIG. 1)

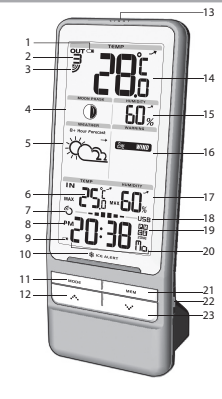

- Outdoor remote sensor battery low
- 2. Indicate outdoor channel selected
- 3. Remote sensor reception icon
- 4. Moon Phase
- 5. Next 12 hour weather forecast / pressure trend
- 6. Indoor temperature: temperature trend
- 7. Radio controlled clock reception icon
- 8. AM : Indicate AM / PM (RMS600A only)
- 10. Ice alert LED indicator
- 11. MODE: Change settings / display
- 12. •••• increase value of the setting: enable radio control clock; select from 3 outdoor channels; scroll through moon phase
- 13. LIGHT: Activate backlight
- 14. Outdoor temperature; temperature trend
- 15. Outdoor humidity and trend
- 16. Weather Warning Message (HEAT, WIND, STORM, FROST, FOG)
- 17. Indoor humidity and trend
- 18. USB status indicator
- 19. Time Zone indicator (RMS600A only): (P) Pacific, (M) Mountain, (C) Central , (E) Eastern
- 20. Clock / calendar display
- 21. MEM: Change temperature / humidity display (Current, Max / Min): clear Max / Min record
- 22 USB socket
- 23. •••• decrease value of the setting; disable radio control clock; scroll through moon phase

### BACK VIEW (FIG 2)

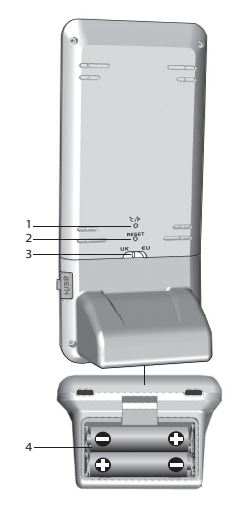

- 1. °C / °F: Select temperature unit 2. RESET: Reset unit to default settings
- 3. EU / UK: Select the nearest radio signal (RMS600 only)
- 4. Battery compartment

# REMOTE SENSOR (FIG 3)

- 1. LED status indicator
- 2. Wall mount hole
- Battery compartment
- 4. **RESET:** Reset unit to default settings

### GETTING STARTED

5. CHANNEL switch

### MOTE SENSOR SET UP

The remote sensor can collect data from up to 3 channels.

### To set up the remote sensor:

- 1. Slide open the battery door.
- 2. Slide channel switch to select a channel (1, 2, 3). Ensure you use a different channel for each sensor
- 3. Insert the battery, matching the polarities (+ / -). See FIG 3.
- 4. Press **RESET** after each battery change.
- 5. Close the battery door.

NOTE Install battery in the remote sensor before the main

6. Initiate a sensor search on the main unit to start receiving temperature / humidity data from the sensor

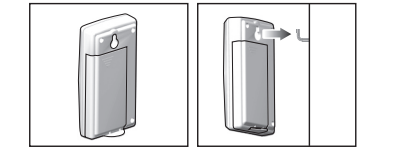

7. Secure the sensor in the desired location using the wall mount hole.

NOTE Use alkaline batteries for longer usage and consumer grade lithium batteries in temperatures below freezing.

### AIN UNIT SET UP

- 1. Remove the battery compartment.
- 2. Insert the batteries, matching the polarities (see FIG 2).
- 3. Press RESET after each battery change

NOTE Batteries should not be exposed to excessive heat such as sunshine or fire.

|                     | MEANING                 |
|---------------------|-------------------------|
| Clock / alarm area  | Main unit batteries low |
| Outdoor sensor area | Sensor batteries low    |

### DATA TRANSMISSION

### To search for a sensor:

Press and hold •••• + MODE.

### The remote sensor reception icon will show the following status:

| ICON                                                                                                    | DESCRIPTION                           |
|----------------------------------------------------------------------------------------------------|---------------------------------------|
| ₫→₫                                                                                                    | Main unit is searching for sensor(s). |
| <u></u><br><i></i><br><i></i><br><i></i><br><i></i><br><i></i><br><i></i><br><i></i><br><i></i><br><i></i><br><i></i><br><i></i><br><i></i><br><i></i> | A channel has been found.             |
|                                                                                                    | The sensor cannot be found.           |

**TIP** The transmission range may vary depending on many factors. You may need to experiment with various location to get the best results.

3. After successful installation, double click on

4. Click DISPLAY in Oregon Weather Station dialogue

1. From the desktop, My Computer > Control Panel >

To allow for continuous update of data, ensure Sleep Mode

3. Click on "Screen Saver" Tab in the Display Properties

4. Click on "Power" located at the bottom half of window.

5. A new window "Power Options Properties" will open.

6. Under "System standby" option, choose "Never" in drop

8. Previous window will return. Click "OK" to confirm and exit.

3. Click on "Screen Saver" Tab in the Display Properties

4. Click on "Change Power Settings" located at the bottom

5. Select "High Performance" and click "Change plan

1. Plug one end of the USB cable into the USB port and the

NOTE The USB is only used for uploading weather data. It

This product forecasts the next 12 to 24 hours of weather

within a 30-50 km (19-31 mile) radius with a 75% accuracy.

Partially Cloudy

Sunnv

Cloudy

Rainy

Snowy

The weather warning messages provide indications of

probable circumstances that may arise based on the weather

station's calculations. The meanings for the warnings are

Meaning

Risk of high temperatures

WEATHER WARNING MESSAGE

DESCRIPTION

2. If data upload is completed, the display will show

6. Click "Change advanced power settings".

To upload the weather data to the compute

7. Click "Sleep" and click "Hibernate after"

8. Click "Setting" and set "0" minutes.

other end into the computer

"\_\_\_\_\_\_ = = **\_\_\_** = = \_\_\_\_\_USB"

WEATHER FORECAST

ICON

÷Õ-

 $\mathbb{C}_{2}$ 

 $\overline{\mathcal{D}}$ 

 $\overline{\mathcal{D}}$ 

illustrated below

Warning

🕞 HEAT

cannot be used for charging battery power

9. Click "Apply" and then "OK"

CONNECTION TO PC

User Accounts and Family Safety > Change your

Windows password > Turn User Account Control On

To Disable User Access Control (UAC):

2. Deselect the UAC option by un-ticking.

3. Follow steps 1-4 from above section.

DISABLE SLEEP MODE

on computer is disabled.

1. Right click on Desktop.

2. Choose "Properties"

down menu.

1. Right click on Desktop.

2. Choose "Personalize"

window

settings".

half of window

7. Click "Apply" and then click "OK".

desktop shortcut.

or Off

### CLOCK

This product is designed to synchronize its clock automatically with a clock signal.

- Slide EU / UK to select the signal received.
- · EU: DCF-77 signal: within 1500 km (932 miles) of Frankfurt, Germany,
- · UK: MSF-60 signal: within 1500 km (932 miles) of Anthorn, England.

### RMS600A

WWVB-60 signal: within 3200 km (2000 miles) of Fort Collins, Colorado.

### To enable / disable clock signal reception:

Press and hold •••• to enable or ••• to disable clock signal reception

**NOTE** Reception takes 2-10 minutes. If the signal is weak, it can take up to 24 hours to get a valid signal. If signal reception is unsuccessful, place your unit next to a window, press and hold •••• to force another signal search.

### Clock signal reception indicator:

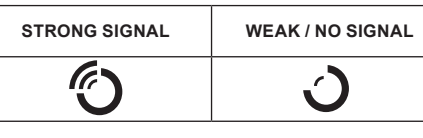

### JALLY SET CLOCK

To set the clock manually, disable the clock signal reception

- 1. Press and hold MODE
- 2. Press  $\bullet^{\bullet} \bullet$  or  $\bullet^{\bullet} \bullet^{\bullet}$  to change the settings. The settings order is: time zone, 12/24 hr format, hour, minute, year, calendar mode (month - day / day - month), month, day and language.
- 3. Press MODE to confirm.

RMS600: Time zone sets the clock +/- 23 hours from the received clock signal time.

RMS600A: Select the time zone: (P) Pacific, (M) Mountain, (C) Central or (E) Eastern

NOTE The language options are English (E), German (D), French (F), Italian (I), Spanish (S) and Russian (R),

### To select clock display mode:

Press **MODE** to toggle between clock with seconds, clock with weekday

### SET UP SOFTWARE (FIRST TIME USE)

The main unit is capable of connecting to a PC compute using the USB connection. Weather data of temperature and humidity readings can be uploaded to the computer by connecting the main unit to the computer

### PC system requirements

To install software:

1. Run CD software provided.

through the installation process

The minimum system requirements for use of the software

2. Setup wizard dialogue box will appear and guide you

- Operating system: Microsoft Windows XP SP2 or
- Processor: Pentium III or 4 (recommended)
- RAM: Min. 256 MB or 512 MB (recommended)
- Hard disk free space: Min. 256 MB or 512 MB
- (recommended)
- Screen Display Area:1024 x 768 pixels (recommended)

### Risk of fast wind speeds Risk of a storm

Se WIND

6 STORM

∞∞> FOG

\* FROST

Press °C / °F.

Press MEM.

RISE

MOON PHASE

the years (2001 to 2099).

New Moon

BACKLIGHT

SPECIFICATIONS

Signal frequency

temperature range

Humidity resolution

LxWxH

Humidity range 25% - 95

**REMOTE UNIT (THGN132N)** 

Signal frequency 433 MHz

ransmission range 30 m (98

Temperature range -20°C to

Number of channel

umidity range

Humidity resolution

Temperature

resolution

Ice alert

Weight

Power

emperature range

RESET

TYPE

MAIN UNI

LxWxH

Weight

Waxing

Crescent

First quarter

Waxing Gibbous

To toggle temperature unit:

To auto-scan channels:

recorded data sequentia

Press and hold MEM.

CE ALERT (CH

EATHER TRENDS

based on recent sensor readings

STEADY

To select channel, press

# Risk of fogay conditions

Risk of icy conditions

### TEMPERATURE AND HUMIDITY

Press and hold **•••** + **MEM** to display each channel's

To toggle between current, minimum and maximum temperature/ humidity record of a selected channel:

### To clear the temperature / humidity record displayed:

If the temperature falls between 3°C to -2 °C (37°F to 28°F). the green ice alert LED indicator will flash continuously, and will stop flashing once the temperature is out of this range.

The temperature, humidity and pressure trend icons are

| FALL |
|------|
|      |

In moon phase mode, press •••• or •••• to scan through

Full Moon Waning Gibbous Last quarter Crescen

Press LIGHT to activate LED backlight for 5 seconds.

Press **RESET** to return to the default settings.

DESCRI

82 x 60 x

(3.23 x 2

260 g (9

without I

-5°C to §

0.1°C (0.

3°C to -2

(37°E to

62 g (2.2

433 MH

| PTION                  |
|------------------------|
|                        |
| 210 mm                 |
| .36 x 8.27 in)         |
| 17 oz)                 |
| pattery                |
| 1                      |
| 0°C (23°F to 122°F)    |
| 2°F)                   |
| °C                     |
| 28°F)                  |
| %                      |
|                        |
| B (AA) 1.5 V batteries |
|                        |

| 96 mm (1.9 x 0.9 x 3.8 in) |  |
|----------------------------|--|
| ounces) without battery    |  |
|                            |  |

| ft) unobstructed     |
|----------------------|
| 60°C (-4°F to 140°F) |
| 5%                   |
|                      |

1 x UM-3 (AA) 1.5 V battery

### PRECAUTIONS

 Do not subject the unit to excessive force, shock, dust. temperature or humidity

- Do not cover the ventilation holes with any items such as newspapers, curtains etc.
- Do not immerse the unit in water. If you spill liquid over it, dry it immediately with a soft, lint-free cloth
- · Do not clean the unit with abrasive or corrosive materials
- Do not tamper with the unit's internal components. This invalidates the warranty
- Only use fresh batteries. Do not mix new and old
- Images shown in this manual may differ from the actual display.
- When disposing of this product, ensure it is collected separately for special treatment and not as normal household waste
- Placement of this product on certain types of wood may result in damage to its finish for which Oregon Scientific will not be responsible. Consult the furniture manufacturer's care instructions for information
- The contents of this manual may not be reproduced without the permission of the manufacturer
- Do not dispose old batteries as unsorted municipal waste. Collection of such waste separately for special treatment is necessary.
- Please note that some units are equipped with a battery safety strip. Remove the strip from the battery compartment before first use.

NOTE The technical specifications for this product and the contents of the user manual are subject to change without

NOTE Features and accessories will not be available in a countries. For more information, please contact your local retailer

### ABOUT OREGON SCIENTIFIC

Visit our website (www.oregonscientific.com) to learn more about Oregon Scientific products. If you're in the US and would like to contact our Customer Care department directly, please visit

www2.oregonscientific.com/service/support.asp

For international inquiries, please visit:

www2.oregonscientific.com/about/international.asp

### EU-DECLARATION OF CONFORMITY

Oregon Scientific, declares that this Advanced Weather Station with USB upload (model: RMS600 RMS600A) is in compliance with the essential requirements and other relevant provisions of Directive 1999/5/EC. A copy of the signed and dated Declaration of Conformity is available on request via our Oregon Scientific Customer Service

RoHS COUNTRIES RTTE APPROVED COMPLIED All EU countries. Switzerland CH and Norway 🔳

### FCC STATEMENT

This device complies with Part 15 of the FCC Rule Operation is subject to the following two conditions: (1) This device may not cause harmful interference, and (2) This device must accept any interference received, including interference that may cause undesired operation.

WARNING Changes or modifications not expressly approved by the party responsible for compliance could void the user's authority to operate the equipment.

NOTE This equipment has been tested and found to comply with the limits for a Class B digital device, pursuant to Parl 15 of the FCC Rules. These limits are designed to provide reasonable protection against harmful interference in a residential installation.

This equipment generates, uses and can radiate radio frequency energy and, if not installed and used in accordance with the instructions, may cause harmful interference to radio communications. However, there is no guarantee that interference will not occur in a particular installation. If this equipment does cause harmful interference to radio or television reception, which can be determined by turning the equipment off and on, the user is encouraged to try to correct the interference by one or more of the following

Download from Www.Somanuals.com. All Manuals Search And Download.

- Reorient or relocate the receiving antenna
- Increase the separation between the equipment and receiver
- Connect the equipment into an outlet on a circuit different from that to which the receiver is connected.
- Consult the dealer or an experienced radio / TV technician for help.

### CLARATION OF CONFORMITY

The following information is not to be used as contact for support or sales. Please call our customer service number (listed on our website at www.oregonscientific.com, or on the warranty card for this product) for all inquiries instead.

| e:        | Oregon Scientific, Inc.       |
|-----------|-------------------------------|
| ess:      | 19861 SW 95th Ave., Tualatin, |
|           | Oregon 97062 USA              |
| hone No.: | 1-800-853-8883                |

### declare that the produc

Nan

hhA

| Product No.:              | RMS600 / RMS600A                                                                                                    |
|---------------------------|----------------------------------------------------------------------------------------------------|
| Product Name:             | Advanced Weather Station with USB upload                                                                                           |
| Manufacturer:             | IDT Technology Limited                                                                                                    |
| Address:                  | Block C, 9/F, Kaiser Estate,                                                                                                    |
|                           | Phase 1,41 Man Yue St.,<br>Hung Hom, Kowloon,                                                                                      |
|                           | Hong Kong                                                                                                    |
| Manufacturer:<br>Address: | USB upload<br>IDT Technology Limited<br>Block C, 9/F, Kaiser Estate,<br>Phase 1,41 Man Yue St.,<br>Hung Hom, Kowloon,<br>Hong Kong |

is in conformity with Part 15 of the FCC Rules. Operation is subject to the following two conditions: 1) This device may not cause harmful interference, 2) This device must accept any interference received, including interference that may cause undesired operation.

### Station météo à connexion PC Modèle : RMS600 / RMS600A

### MANUEL DE L'UTILISATEUR

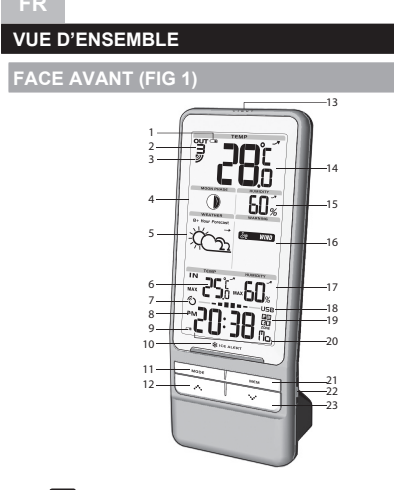

- 1. CI La pile de la sonde sans fil est faible
- 2. **B** Indique que le canal extérieur est sélectionné
- 3. Si lcône de réception de la sonde sans fil 4. Phases lunaires
- 5. Prévision météo / variation de pression des 12 prochaines heures
- 6. Température intérieure ; variation de température 7. Icône de réception de l'horloge radio-pilotée
- 8. RM : Indique AM / PM (modèle RMS600A)
- 9. Piles faibles (Appareil principal)
- 10. Indicateur LED d'alerte de gel
- 11. MODE : modifie les réglages / l'affichage
- 12. ••• augmente la valeur d'un réglage : active l'horloge radio-pilotée : sélection des 3 canaux extérieurs défilement des phases lunaires
- 13. LIGHT : Permet d'activer le rétro-éclairage
- 14. Température extérieure : variation de température
- 15. Humidité extérieure et variation
- 16. Message d'alerte météorologique (CHAUD, VENT, TEMPETE, GEL, BROUILLARD)
- 17. Humidité intérieure et variation
- 18 Indicateur du statut USB
- 19. Indicateur du fuseau horaire (modèle RMS600A) Fuseau horaire Pacifique (P), des Montagnes (M), Central (C) ou de la côte Est (E)
- 20. Affichage horloge / calendrie
- 21. MEM : Modifie l'affichage de la température / humidité (actuelle, Max/Min), efface les relevés Max/Min
- 22. Port USB
- 23. •••• diminue la valeur d'un réglage ; désactive l'horloge radio-pilotée ; défilement des phases lunaires

### FACE ARRIÈRE (FIG 2)

1. °C / °F: Permet de sélectionner l'unité de mesure de la

température

- 2. RESET: Réinitialise l'appareil aux réglages par défaut
- 3. EU / UK: Sélectionne le signal radio le plus proche (modèle RMS600 uniquement)
- 4. Compartiment des piles
- NDE SANS FIL (FIG 3)

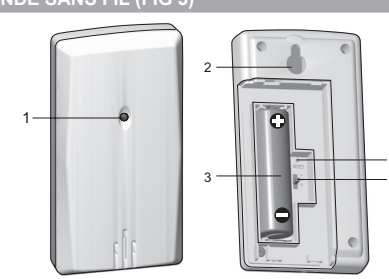

- 1. Indicateur LED
- 2. Trou de fixation murale
- Compartiment des piles
- 4. **RESET:** Réinitialise l'appareil aux réglages par défaut
- 5. Bouton CHANNEL (canal)

### POUR COMMENCER

de l'appareil principal.

la fixation murale

(voir FIG 2).

extérieure

changement de piles.

Zone Horloge / alarme

ANSMISSION DES DO

Recherche d'un capteur :

ISTALLATION DE LA SONDE SANS FIL

La sonde sans fil est à même de collecter les données sur 3 canaux

### Installation de la sonde sans fil

1. Ouvrez le couvercle du compartiment des piles.

5. Fermez le couvercle du compartiment des piles

relatives à la température / à l'humidité.

2. Positionnez l'interrupteur de canal pour sélectionner un canal (1, 2, 3). Assurez-vous d'utiliser un canal différent pour chaque sonde. 3. Insérez la pile, en respectant les polarités (+/-). Voir FIG

4. Appuyer sur RESET après chaque changement de

REMARQUE Insérez la pile de la sonde sans fil avant celles

6. Lancez une recherche de sonde à partir de l'appareil

7. Sécurisez la sonde à l'emplacement choisi, en utilisant

REMARQUE Utiliser des piles alcalines pour une plus

grande longévité et des piles au lithium en vente aux

3. Appuyez sur RESET (Réinitialiser) après chaque

REMARQUE N'exposez pas les piles à une chaleur

Zone de la sonde Piles du capteur

L'icône de réception de la sonde sans fil indiquera le statut

SIGNIFICATION

Piles faibles (Appareil

principal)

faibles

particuliers pour des températures en dessous de 0 c.

1. Retirez le couvercle du compartiment des piles.

2. Insérez les piles, en respectant les polarités

excessive comme les ravons du soleil et le feu.

Appuvez et maintenez la touche

principal pour que la sonde transmette les données

| ICONE           | DESCRIPTION                                                    |
|-----------------|----------------------------------------------------------------|
| ⊴→₽             | L'appareil principal est à la<br>recherche de la/des sonde(s). |
| <u>ञ</u> →ç→ç→ç | Un canal a été trouvé.                                         |
| Ū               | La sonde est introuvable.                                      |

ASTUCE La distance de transmission peut varier en fonction de plusieurs facteurs. Vous pouvez essayer plusieurs emplacements, afin d'obtenir les meilleurs résultats possibles.

### HORLOGE

CEPTION DE L'HORLOGE

Ce produit est conçu pour synchroniser automatiquement l'horloge avec le signal radio.

### RMS600

Positionnez l'encoche EU / UK pour sélectionner le signal à recevoir

- EU : Signal DCF-77 : dans un rayon de 1500 Km (932 miles) depuis Frankfort, Allemagne
- UK : Signal MSF-60 : dans un rayon de 1500 Km (932 miles) depuis Anthorn. Analeterre

### RMS600A

Signal WWVB-60 : dans un ravon de 3200 km (2000 miles) de Fort Collins, Colorado

### Pour activer / désactiver le signal de réception de l'horloge

Maintenez le bouton •••• pour activer, ou le bouton ••• pour désactiver la réception du signal

REMARQUE La réception prend entre 2 et 10 minutes. Si le signal est faible. 24 heures peuvent être nécessaires pour obtenir un signal valide. Si la réception échoue, positionnez votre appareil à proximité d'une fenêtre, appuyez et maintenez • • • pour forcer la recherche du signal.

Indicateur de réception du signal de l'Horloge :

| SIGNAL FORT | SIGNAL FAIBLE /<br>AUCUN SIGNAL |
|-------------|---------------------------------|
| Ó           | 3                               |

EGLER MANUELLEMENT L'HORLOGE

Pour régler manuellement l'horloge, vous devez, tout d'abord, désactiver la réception du signal.

- 1. Appuyez et maintenez la touche MODE.
- 2. Appuyez sur •••• ou ••• pour modifier les réglages. Les réglages s'effectuent dans l'ordre suivant : Fuseau horaire, format 12/24 heures, heure, minutes, année, mode calendrier (format mois-jour / jour-mois) mois, jour et langue.
- 3. Appuyez sur MODE pour confirmer.

RMS600 : La fonction de fuseau horaire règle l'horloge à +/-23 heures de l'heure du signal reçu. Si vous avez désactivé la réception du signal de l'horloge, ne configurez pas de valeur pour le fuseau horaire.

RMS600A : Sélectionnez le fuseau horaire : Heure Pacifique (P), des Montagnes (M), Centrale (C) ou de la Côte Est (E).

REMARQUE Les langues disponibles sont l'anglais (E), l'allemand (D), le français (F), l'italien (I), l'espagnol (S) et le russe (R).

Pour sélectionner le mode d'affichage de l'horloge

Appuyez sur MODE pour alterner entre l'horloge avec les secondes, l'horloge avec les jours de la semaine et le calendrier

### INSTALLATION DU LOGICIEL (PREMIERE UTILISATION

L'appareil principal peut être connectée à un ordinateur à l'aide d'une connexion USB. Vous pouvez télécharger les prévisions de température et d'humidité sur votre ordinateur en connectant l'appareil principal à votre PC.

### Spécifications requises du système PC

La spécification minimum requise pour l'utilisation du logiciel

- Système d'exploitation : Microsoft Windows XP SP2 ou · Processeur : Pentium III ou 4 (recommandé) supérieur
- RAM : Min. 256 MB ou 512 MB (recommandé)
- Espace libre sur le disque dur : Min. 256 MB ou 512 MB (recommandé)
- Zone d'affichage à l'écran :1024 x 768 pixels recommandé

Installation du logiciel

- 1. Exécutez le CD d'installation fourni.
- 2. La boîte de dialogue Assistant d'installation apparaîtra et vous quidera durant le processus d'installation
- 3. Une fois l'installation terminée, double-cliquez sur le raccourci du bureau 🕜
- 4. Cliquez sur Affichage de la boîte de dialogue Station météo Oregon

### OWS VISTA

Pour désactiver l'UAC (Contrôle d'accès utilisateur):

- 1. A partir du bureau. Poste de travail > Panneau de configuration > Comptes utilisateur et Sécurité familiale > Modifier votre mot de passe Windows > Activer / désactiver l'UAC
- 2. Décochez l'option UAC.
- Suivez les étapes 1 à 4 de la section ci-dessus

### DESACTIVER LE MODE VEILLE

Pour permettre une mise à jour continue des données assurez-vous que le mode veille de votre ordinateur est désactivé.

# MENT DESACTIVER LE MODE VEILLE SUP

- 1. Faites un click droit sur le Bureau.
- 2. Sélectionnez « Propriétés ».
- 3. Cliquez sur l'onglet « Ecran de veille » dans la fenêtre d'affichage des propriétés
- 4. Cliquez sur « Gestion de l'alimentation » sur la partie inférieure de la fenêtre.
- 5. Une nouvelle fenêtre « Propriétés d'options d'alimentation » s'ouvrira.
- 6. Dans l'option « Mise en veille », sélectionnez « Jamais ».
- 7. Cliquez sur « Appliquer » puis sur « OK ».
- 8. La fenêtre précédente réapparaîtra. Appuvez sur « OK » pour confirmer et sortir.

- Cliquez droit sur le bureau
- 2. Sélectionnez "Personnaliser
- 3. Cliquez sur l'onglet « Ecran de veille » dans la fenêtre d'affichage des propriétés
- 4. Cliquez sur « Gestion de l'alimentation » sur la partie inférieure de la fenêtre.
- 5. Sélectionner « Haute performance » et cliquez sur « Modifiez les paramètres du plan ».
- 6. Cliquez sur « Modifier les paramètres d'alimentation
- 7. Cliquez sur "Veille" et sur "Mise en veille après".
- 8. Cliquez sur "Paramètre" et sélectionnez "0 minutes".
- 9. Cliquez sur « Appliquer » puis sur « OK ».

### CONNEXION À VOTRE PC

Télécharger les prévisions sur votre ordinateur

- 1. Branchez l'extrémité du câble USB au port USB et l'autre extrémité du câble à votre ordinateur.
- 2. Une fois le transfert de données achevé. l'écran affichera "\_\_\_\_\_ **= = = = = -**\_\_\_\_USB"

**REMARQUE** Le câble et le port USB ne sont utilisés uniquement que pour le transfert des prévisions. Vous ne pouvez les utiliser pour charger les piles.

# PRÉVISION MÉTÉO

Ce produit vous permet de savoir les prévisions ogiques pour les 12 à 24 heures dans un rayon de 30 à 50 Km (19-31 miles) avec un taux de fiabilité de 75 %.

| ICON          | DESCRIPTION              |
|---------------|--------------------------|
| Ŏ.            | Ensoleillé               |
| <u>C</u> 2    | Partiellement<br>nuageux |
| $\bigcirc $   | Nuageux                  |
|               | Pluvieux                 |
| $\bigcirc$ $$ | Neige                    |

### MESSAGE D'ALERTE METEO

Les messages d'alerte météo vous fournissent de indications de circonstances probables pouvant subvenir sur la base des calculs des stations météorologiques. Veuillez trouver ci-dessous la signification de chaque avertissement:

| Avertissement  | Signification                    |
|----------------|----------------------------------|
| b HEAT         | Risque de hautes<br>températures |
| Se WIND        | Risque de vent fort              |
| <b>6</b> STORM | Risque de tempête                |
| Sector FOG     | Risque de brouillard             |
| * FROST        | Risque de gel                    |

### MPÉRATURE ET HUMIDITÉ

Pour sélectionner l'unité de température

Appuyez sur °C / °F. Pour effectuer une recherche automatique des canaux :

Appuyez et maintenez + MEM pour afficher les données relatives à chaque canal.

Pour sélectionner un canal, appuyez sur Alterner entre les relevés actuels, minimum et maximum

de la température et de l'humidité pour un canal Appuvez sur MEM

Effacer les relevés de température / humidité affichés : Appuyez et maintenez MEM.

ALERTE DE GEL (CANAL 1 UNIQUEMENT) Si la température chute entre 3°C et -2°C (37°F et 28°F), l'indicateur LED vert de gel clignotera automatiqueme il s'arrêtera de clignoter une fois que la température aura dépassé cette plage.

### GEMENTS CLIMATIQUES Les changements de températures et les variations de

pression et d'humidité sont basés sur les lectures récentes du capteur.

| AUGMENTATION | STABLE        | DIMINUTION |
|--------------|---------------|------------|
|              | $\rightarrow$ |            |

### PHASES LUNAIRES

En mode de phases lunaires, appuvez et maintenez les touches •••• et ••• pour faire défiler rapidement les années (2001 à 2099)

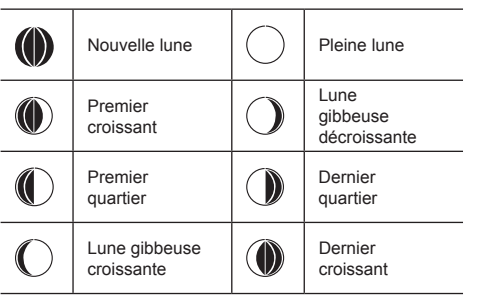

**REMARQUE** Les icônes représentant des étoiles autour du cycle lunaire s'afficheront de 18 heures à 6 heures le

### lendemain matir

**RÉTRO-ÉCLAIRAGE** 

Appuvez sur LIGHT pour activer le rétro éclairage pendan

### REINITIALISATION

Appuyez sur RESET pour que l'appareil revienne aux réglages par défaut.

### CARACTÉRISTIQUES

| TYPE                                       | DESCRIPTION                          |  |
|--------------------------------------------|--------------------------------------|--|
| APPAREIL PRINCIPAL                         |                                      |  |
| LxIxH                                      | 82 x 60 x 210 mm                     |  |
|                                            | (3,23 x 2,36 x 8,27 pouces)          |  |
| Poids                                      | 260 g (9,17 onces) sans<br>les piles |  |
| Fréquence du signal                        | 433 MHz                              |  |
| Plage de mesure de<br>la température       | -5°C à 50°C (23°F à 122°F)           |  |
| Résolution de la<br>température            | 0,1°C (0,2°F)                        |  |
| Plage de température<br>de l'alerte de gel | 3°C à -2°C (37°F à 28°F)             |  |
| Gamme de l'humidité                        | 25% - 95%                            |  |
| Résolution de l'humidité                   | 1%                                   |  |
| Alimentation                               | 3 piles UM-3 (AA) 1,5 V              |  |
| SONDE SANS FIL (modèle THGN132N)           |                                      |  |
| LxIxH                                      | 50 x 22 x 96 mm                      |  |
|                                            | (1,9 x 0,9 x 3,8 pouces)             |  |
| Poids                                      | 62 g (2,2 onces) sans les piles      |  |
| Fréquence du signal                        | 433 MHz                              |  |
| Nombre de canaux                           | 3                                    |  |
| Distance de transmission                   | 30 m (98 pieds) sans<br>obstruction  |  |
| Plage de mesure de<br>la température       | -20°C à 60°C<br>(-40°F à 140°F)      |  |
| Gamme de l'humidité                        | 25% - 95%                            |  |
| Résolution de l'humidité                   | 1%                                   |  |
| Alimentation                               | 1 pile UM-3 (AA) 1,5 V               |  |

### PRECAUTIONS

- · Ne pas soumettre le produit à une force excessive, au choc, à la poussière, aux changements de température ou à l'humidité
- Ne pas couvrir les trous de ventilation avec des journaux, rideaux etc.
- Ne pas immerger le produit dans l'eau. Si vous renversez du liquide sur l'appareil, séchez-le immédiatement avec un tissu doux.
- Ne pas nettover l'appareil avec des matériaux corrosifs ou abrasifs.
- Ne pas trafiquer les composants internes. Cela invalidera votre garantie
- · N'utilisez que des piles neuves. Ne pas mélanger des piles neuves et usagées.
- Les images de ce manuel peuvent dif férer de l'aspect réel du produit
- Lorsque vous désirez vous débarrasser de ce produit assurez-vous qu'il soit collecté séparément pour un traitement adapté.
- Le poser sur certaines surfaces en bois peut endommage la finition du meuble, et Oregon Scientific ne peut en être tenu responsable. Consultez les mises en garde du
- fabricant du meuble pour de plus amples informations. · Le contenu du présent manuel ne peut être reproduit
- sans la permission du fabriquant Ne pas jeter les piles usagées dans les containers
- municipaux non adaptés. Veuillez effectuer le tri de ces ordures pour un traitement adapté si nécessaire.
- Veuillez remarquer que certains appareils sont équipés d'une bande de sécurité. Retirez la bande bande ducompartiment des piles avant la première utilisation.

**REMARQUE** Les caractéristiques techniques de ce produit et le contenu de ce manuel peuvent être soumis à modifications sans préavis.

**REMARQUE** Caractéristiques et accessoires ne seront pas valables pour tous les pays.

Pour plus d'information, contacter le détaillant le plus proche

### À PROPOS D'OREGON SCIENTIFIC

Pour plus d'informations sur les produits Oregon Scientific France, rendez-vous sur notre site: www.oregonscientific.fr

Si vous êtes aux Etats-Unis, vous pouvez contacter notre support consommateur directement sur le site:

www2.oregonscientific.com/service/support.asp Pour des renseignements internationaux, rendez vous sur le site:

# www2.oregonscientific.com/about/international.asp.

### EUROPE - DECLARATION DE CONFORMITE

Par la présente Oregon Scientific déclare que l'apparei Station météo à connexion PC (Modèle: RMS600/ RMS600A) est conforme aux exigences essentielles et aux autres dispositions pertinentes de la directive 1999/5/CE. Une copie signée et datée de la déclaration de conformité est disponible sur demande auprès de notre Service Client.

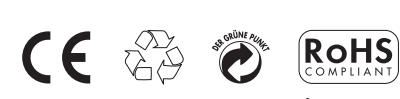

PAYS CONCERNÉS RTT&E Tous les pays Européens, la Suisse 🕅 et la Norvège

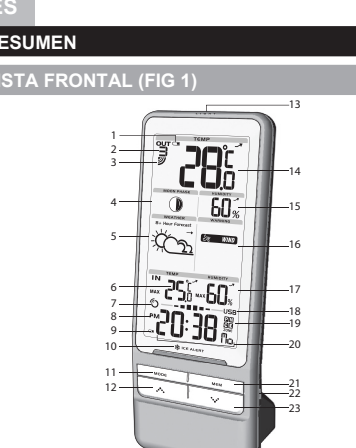

5. Predicción meteorológica / tendencia de la presión para

1. 💶 La pila del sensor remoto está casi gastada

las próximas 12 horas

por fases de la luna

18. Indicador de estado USB

20. Pantalla reloj / calendario

VISTA TRASERA (FIG 2)

predeterminados

22 Toma USB

13. LUZ: Activar retroiluminación

4. Fase de la luna

RESUMEN

### Estación de predicción meteorológica avanzada con carga USB Modelo: RMS600 / RMS600A

# MANUAL DE USUARIO

2. Indica qué canal exterior ha seleccionado 3. Floono de recepción del sensor remoto

- 6. Temperatura interior: tendencia de temperatura
- 7. Icono de recepción controlada por radio del reloj
- 8. **PM** : Indica AM / PM (solamente RMS600A) 9. I La batería de la unidad principal está casi gastada
- 10. Indicador LED de alerta de hielo
- 11. MODO: Cambiar configuración / pantalla
- 12. •••• incrementar valor del ajuste; activar reloj controlado
- por radio; elegir entre 3 canales exteriores; desplazarse
- 14. Temperatura exterior; tendencia de temperatura 15. Humedad exterior y tendencia 16. Mensaie de aviso meteorológico (CALOR, VIENTO, TORMENTA, HELADA, NIEBLA) 17. Humedad interior con tendencia
- 19. Indicador de zona horaria (sólo RMS300A): (P) Pacífico, (M) Montaña, (C) Central, v E (Este)
- 21. MEM: Cambiar pantalla de temperatura / humedad (actual, Máx / Mín); borrar registros Máx / Mín

23. ••• reducir valor del ajuste; desactivar reloj controlado por radio; desplazarse por fases de la luna

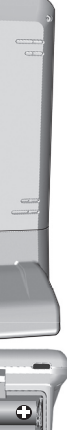

- 1. °C / °F: Selección de unidad de temperatura 2. RESET: La unidad vuelve a los ajustes

  - Download from Www.Somanuals.com. All Manuals Search And Download.

- 3. EU / UK: Seleccionar la señal de radio más cercana (sólo RMS600)
- 4. Compartimento de las pilas

SENSOR REMOTO (FIG 3)

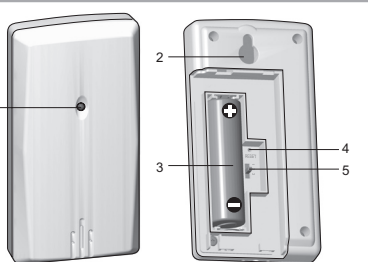

### 1. Indicador LED de estado

- 2. Orificio para montaie en pare
- 3. Compartimento para las pilas
- 4. RESET: La unidad vuelve a los ajustes predeterminados
- 5. Cambio de CANAL

### PARA EMPEZAR

### ALACIÓN DEL SENSOR REMOTO

La unidad principal puede recoger datos de hasta 3 sensores remotos.

### Para configurar el sensor remoto

- Abra la tapa del compartimento para pilas. 2. Deslice el interruptor de canal para seleccionar un
- canal (1, 2, 3). Asegúrese de usar un canal distinto para cada senso
- 3. Introduzca la pila haciendo coincidir la polaridad (+ y -). Ver fig 3.
- 4. Pulse **REINICIO** cada vez que cambie las pilas.
- 5. Cierre el compartimento de la batería

### NOTA Coloque primero la pila del sensor remoto y luego la de la unidad principal.

6. Inicie una búsqueda de sensor en la unidad principa para empezar a recibir datos de temperatura/humedad del sensor.

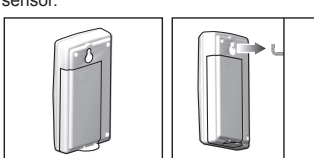

7. Coloque el sensor en el lugar deseado usando el orificio de montaje en pared

NOTA Use pilas alcalinas con este producto para que funcione durante más tiempo, y pilas de litio a temperaturas bajo cero.

# STALACIÓN DE LA UNIDAD PRINCIPAL

- . Retire la tapa del compartimento para pilas. 2. Introduzca las pilas haciendo coincidir la polaridad (véase FIG 2).
- 3. Pulse **RESET** cada vez que cambie las pilas.

NOTA No exponga las pilas a calor excesivo, como la luz del sol o una llama.

| <b>UBICACIÓN</b>        | SIGNIFICADO                                             |
|-------------------------|---------------------------------------------------------|
| Área de reloj / alarma  | Las pilas de la unidad<br>principal están casi gastadas |
| Sensor de área exterior | Pilas del sensor casi<br>agotadas                       |

### TRANSMISIÓN DE DATOS

### Para buscar un sensor:

ICONO

2→2

Pulse •••• y MODE y manténgalos pulsados.

El icono de recepción del sensor remoto mostrará el siguiente estado

DESCRIPCIÓN

La unidad principal está

buscando sensor(es).

|     | Se ha encontrado un |
|-----|---------------------|
|     | canal.              |
| OUT | No se encuentra el  |
| 2 1 | sensor              |

CONSEJO EL alcance de transmisión puede variar debido a muchos factores. Es posible que tenga que probar varias ubicaciones para obtener los meiores resultados.

### RELOJ CEPCIÓN DEL RELOJ

Este producto ha sido diseñado para sincronizar automáticamente su reloj con una señal horaria.

### RMS600

- Deslice el interruptor EU / UK para elegir la señal.
- UE: señal DCF-77: a 1500 m (932 millas) de Frankfurt.
- Reino Unido: señal MSF-60: a 1500 m (932 millas) de Anthorn, Inglaterra

### RMS600A

Señal WWVB-60: a 3200 m (2000 millas) de Fort Collins, Colorado

### Para activar / desactivar la señal de recepción del reloj:

Pulse •••• y manténgalo pulsado para activar la recepción de señal del reloj, o ••• para desactivarla.

NOTA La recepción tarda entre 2 y 10 minutos. Si la señal de radio es débil, puede tardarse hasta 24 horas en consequir una señal válida. Si no se encuentra señal, coloque la unidad cerca de una ventana, pulse . y manténgalo pulsado para forzar una búsqueda de señal.

### Recepción del indicador de la señal del reloj:

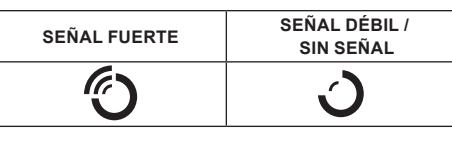

### ISTE MANUAL DEL RELOT

Para configurar manualmente el reloi, primero deberá desactivar la señal de recepción del reloj.

- 1. Pulse **MODE** y manténgalo pulsado.
- 2. Pulse •••• o ••• para modificar la configuración. La secuencia de configuración es: zona horaria, formato de 12 ó 24 horas, hora, minuto, año, formato del calendario (mes / día, día / mes), mes, día e idioma de pantalla.
- 3. Pulse MODE para confirmar

RMS600: La zona horaria ajusta el reloj a + / -23 horas de la hora recibida por la señal del reloj. Si ha desactivado la recepción de señal del reloj, no ajuste un valor para la zona horaria.

RMS600A: Elija la zona horaria: P (Pacífico), M (Montaña), C (Central), o E (Este)

NOTA Las opciones de idioma son inglés (E), alemán (D), francés (F), italiano (I), español (S) y ruso (R).

### Cómo seleccionar el modo de pantalla del reloj

Pulse MODE para alternar entre reloj con segundos, reloj con día de la semana v calendario

### CONFIGURACIÓN DEL SOFTWARE (PRIMERA VEZ QUE SE UTILIZA)

La unidad principal se puede conectar a un PC mediante conexión USB. Los datos climáticos o de temperatura / humedad se pueden cargar al ordenador conectando la unidad principal al ordenador

### Requisitos del sistema PC

Los requisitos mínimos que debe cumplir su sistema para poder utilizar el software son:

- Sistema operativo: Microsoft Windows XP SP o Vista
- Procesador: Pentium III o 4 (recomendado)
- RAM: Mín. 256 MB o 512 MB (recomendado)
- Espacio libre en el disco duro: Mín. 256 MB o 512 MB (recomendado)
- Superficie de Pantalla:1024 x 768 píxeles (recomendado)

### NDOWS XP

Para instalar el software: 1. Ejecute el CD de software incluido

- 2. Aparecerá el Asistente de instalación, que le guiará a lo largo del proceso de instalación.
- 3. Una vez correctamente instalado, haga doble clic en el icono de acceso directo del escritorio 🕥

MENSAJE DE AVISO METEOROLÓGICO

Advertencia

b HEAT

😹 WIND

( STORM

🖘 FOG

🗱 FROST

Pulse °C / °F.

elegido

Pulse MEM.

mostrado:

**TEMPERATURA Y HUMEDAD** 

Para elegir un canal, elija

Pulse MEM v manténgalo pulsado

temperatura salga de este rango.

SUBIENDO

\_\_\_\_

FASE DE LA LUNA

Luna nueva

Creciente

🜔 📔 Casi llena

seaundos.

REINICIO

LXAXA

Peso

predeterminada

FICHA TÉCNICA

UNIDAD PRINCIPAI

Frecuencia de la señal

Alcance de temperatura

Resolución de

temperatura

Cuarto creciente

ILUMINACIÓN DE LA PANTALLA

(2001 a 2099).

NDENCIAS METEOROLÓGICAS

basan en lecturas recientes de los sensores

Selección de unidad de temperatura

Para buscar canales automáticamente

Los mensajes de aviso meteorológico ofrecen indicaciones

de circunstancias probables que puedan producirse a

significados de los avisos se indican a continuación:

partir de los cálculos de la estación meteorológica. Los

evadas

Significado

Riesgo de temperaturas

Riesgo de tormenta

Riesgo de niebla

Riesao de hielo

Pulse + MEM y manténgalo pulsado para mostrar

Para alternar entre registros actuales, mínimos y

máximos de la temperatura interior y exterior del canal

Para borrar el registro de temperatura / humedad

ALERTA DE HIELO (SOLAMENTE CANAL 1)

Si la temperatura baja a entre 3°C y -2 °C (37°F a 28°F),

el indicador LED de alerta de hielo verde parpadeará

continuamente, y dejará de parpadear en cuanto la

Las tendencias de temperatura, humedad y presión se

ESTABLE

 $\rightarrow$ 

En modo de fase de la luna, pulse •••• o ••• y manténgalo

NOTA De las 6 de la tarde a las 6 de la mañana se mostrarán

iconos de estrellas alrededor del icono de fase de la luna.

Pulse LIGHT para iluminar la pantalla LED durante s

Pulse **RESET** para volver a la configuración

DESCRIPCIÓN

0,1°C (0,2 °F)

433 MH

32 x 60 x 210 mm

(3,23 x 2,36 x 8,27 pulgadas)

260 g (9,17 oz) sin pila

-5°C a 50°C (23°F a 122°F)

pulsado para desplazarse rápidamente por los años

BAJANDO

Luna llena

Inicio de

menguante

menquante

Menguante

secuencialmente los datos grabados por cada canal.

Riesgo de ráfagas de viento

4. Haga clic en DISPLAY en el cuadro de diálogo de la Estación Meteorológica Oregon.

### NDOWS VISTA

esté desactivado

IDOWS XP )

2. Elija "Propiedades"

de Mostrar Propiedades.

nferior de la ventana

para confirmar y salir

de Mostrar Propiedades

2. Elija "Personalizar"

de planificación"

avanzados"

más adelante"

CONEXIÓN AL PC

de precisión.

ICONO

-Ô-

 $\mathcal{O}_{\mathcal{D}}$ 

 $\bigcirc$ 

 $\sum_{i=1}^{n}$ 

 $\bigcirc \mathcal{D}$ 

otro en el ordenador

"\_\_\_\_\_ **= = = = =** \_\_\_\_\_USB"

climáticos. No sirve para cargar la batería.

PREVISIÓN METEOROLÓGICA

opciones de alimentación

Para desactivar Control de Cuentas de Usuario (UAC):

1. Desde el escritorio, elija Mi PC > Panel de Control > Cuentas de Usuario y Seguridad Familiar > Cambia contraseña de Windows > Activar o Desactivar Control de Cuentas de Usuario.

Para permitir la carga continua de datos, asegúrese de que

el modo de temporizador de desconexión del ordenador

3. Haga clic en la pestaña "Salvapantallas" de la ventana

4. Haga clic en el botón "Alimentación" que hay en la mitad

5. Se abrirá una nueva ventana llamada "Propiedades de

6. Baio la opción de "Apagado del sistema" elija "Nunca".

8. Volverá a la pantalla anterior. Haga clic en "Aceptar"

O DESACTIVAR EL MODO DE TEMPORIZ

3. Haga clic en la pestaña "Salvapantallas" de la ventana

4. Haga clic en el botón "Cambiar ajustes de alimentación"

5. Elija "Alto rendimiento" y haga clic en "Cambiar ajustes

6. Haga clic en "Cambiar ajustes de alimentación

7. Haga clic en "Temporizador" y haga clic en "Hibernar

8. Haga clic en "Configuración" e introduzca "0" minutos.

1. Conecte un extremo del cable USB al puerto USB y e

2. Cuando los datos se hayan cargado, la pantalla mostrará

NOTA El USB solamente se utiliza para cargar datos

Este producto predice el tiempo de las próximas 12 a 24

horas en un radio de 30 a 50 km (19-31 millas) con un 75%

Soleado

Nublado

Lluvia

Nieve

DESCRIPCIÓN

Parcialmente nublado

9. Haga clic en "Aplicar" y luego en "Aceptar"

Para cargar los datos climáticos al ordenador:

. Haga clic con el botón derecho en el escritorio.

que hav en la mitad inferior de la ventana

7. Haga clic en "Aplicar" y luego en "Aceptar"

1. Haga clic con el botón derecho en el escritorio.

- 2. Borre la marca de la casilla de la opción UAC
- 3. Repita los pasos 1-4 de la sección anterior.

**TEMPORIZADOR DE DESCONEXIÓN** 

DESACTIVAR EL MODO DE

| Rango de temperatura<br>de alerta por hielo | 3°C a -2°C (37°F a 28°F)                      |  |
|---------------------------------------------|-----------------------------------------------|--|
| Escala de humedad                           | 25% - 95%                                     |  |
| Resolución de la<br>humedad                 | 1%                                            |  |
| Alimentación                                | 3 pilas UM-3 (AA) de 1,5 V                    |  |
| UNIDAD REMOTA (THGN132N)                    |                                               |  |
| LXAXA                                       | 50 x 22 x 96 mm<br>(1,9 x 0,9 x 3,8 pulgadas) |  |
| Peso                                        | 62 g (2,2 onzas) sin pila                     |  |
| Frecuencia de la señal                      | 433 MHz                                       |  |
| Número de canales                           | 3                                             |  |
| Cobertura de transmisión                    | 30 m (98 pies) sin obstáculos                 |  |
| Alcance de temperatura                      | -20°C a 60°C (-4°F a 140°F)                   |  |
| Escala de humedad                           | 25% - 95%                                     |  |
| Resolución de la humedad                    | 1%                                            |  |
| Alimentación                                | 1 pila UM-3 ( AA) de 1,5 V                    |  |

### PRECALICIÓN

- · No exponga el producto a fuerza extrema ,descargas, polvo, fluctuaciones de temperatura o humedad
- No cubra los orificios de ventilación con objetos como periódicos, cortinas, etc.
- No sumeria el dispositivo en agua. Si se vertiera líquido en la unidad. límpiela con un paño suave v sin electricidad estática.
- No limpie la unidad con materiales abrasivos o corrosivos
- No manipule los componentes internos. De hacerlo se invalidaría la garantía.
- Use siempre pilas nuevas. No mezcle pilas viejas con pilas nuevas
- · Las imágenes de esta guía para el usuario pueden ser distintas al producto en sí.
- Cuando elimine este producto, asegúrese de que no vaya a parar a la basura general, sino separadamente para recibir un tratamiento especial.
- La colocación de este producto encima de ciertos tipos de madera puede provocar daños a sus acabados. Oregon Scientific no se responsabilizará de dichos daños. Consulte las instrucciones de cuidado del fabricante para obtener más información
- Los contenidos de este manual no pueden reproducirse sin permiso del fabricante
- No elimine las pilas gastadas con la basura normal Es necesario desecharlas separadamente para poder tratarlas.
- Tenga en cuenta que algunas unidades disponen de una cinta de seguridad para las pilas. Retire la cinta del compartimento para pilas antes de usarlo por primera vez

NOTA La ficha técnica de este producto y los contenidos de este manual de usuario pueden cambiarse previo aviso.

NOTA No todas las funciones y accesorios estarán disponibles en todos los países. Sírvase ponerse en contacto con su distribuidor local si desea más información.

### SOBRE OREGON SCIENTIFIC

Visite nuestra página web (www.oregonscientific.com) para conocer más sobre los productos de Oregon Scientific. Si está en EE.UU v quiere contactar directamente con nuestro Departamento de Atención al Cliente, por favor visite

www2.oregonscientific.com/service/support.asp

Si está en España y quiere contactar directamente con nuestro Departamento de Atención al Cliente, por favo visite www.oregonscientific.es o llame al 902 338 368. Para consultas internacionales, por favor visite

www2.oregonscientific.com/about/international.asp

### EU - DECLARACIÓN DE CONFORMIDAD

Por medio de la presente Oregon Scientific declara que la Estación de predicción meteorológica avanzada con carga USB (Modelo: RMS600 / RMS600A) cumple con los requisitos esenciales y cualesquiera otras disposiciones aplicables o exigibles de la Directiva 1999/5/CE. Tiene a su disposición una copia firmada v sellada de la Declaración de Conformidad, solicítela al Departamento de Atención al Cliente de Oregon Scientific.

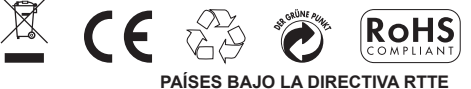

Todos los países de la UE, Suiza CH y Noruega (N)

Free Manuals Download Website <u>http://myh66.com</u> <u>http://usermanuals.us</u> <u>http://www.somanuals.com</u> <u>http://www.4manuals.cc</u> <u>http://www.4manuals.cc</u> <u>http://www.4manuals.cc</u> <u>http://www.4manuals.com</u> <u>http://www.404manual.com</u> <u>http://www.luxmanual.com</u> <u>http://aubethermostatmanual.com</u> Golf course search by state

http://golfingnear.com Email search by domain

http://emailbydomain.com Auto manuals search

http://auto.somanuals.com TV manuals search

http://tv.somanuals.com